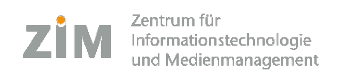

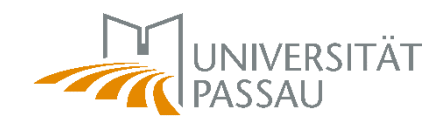

## Festlegung des Standard-Druckers unter Windows 10

Über START-> "Geräte und Drucker" die eingebundenen Drucker anzeigen lassen.

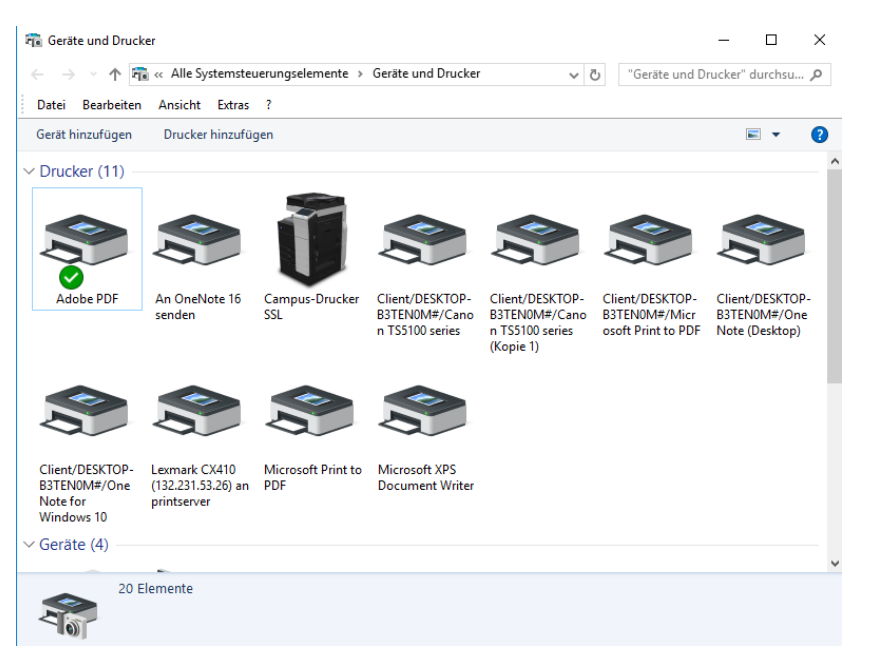

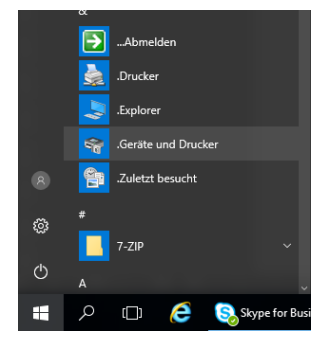

Anschließend auf den Betreffenden Drucker mit Rechtsklick das Kontextmenü öffnen und die Option "Als Standarddrucker festlegen" auswählen.

|                                                     |           | ✓ Drucker (11) –   |                         |                                                                                           |                                                     |                                                                  |                                                        | ^                                                 |  |
|-----------------------------------------------------|-----------|--------------------|-------------------------|-------------------------------------------------------------------------------------------|-----------------------------------------------------|------------------------------------------------------------------|--------------------------------------------------------|---------------------------------------------------|--|
|                                                     |           |                    |                         | Ũ                                                                                         |                                                     |                                                                  |                                                        |                                                   |  |
|                                                     |           | Adobe PDF          | An OneNote 16<br>senden | Campus-Drucker<br>SSL                                                                     | Client/DESKTOP-<br>B3TEN0M#/Cano<br>n TS5100 series | Client/DESKTOP-<br>B3TEN0M#/Cano<br>n TS5100 series<br>(Kopie 1) | Client/DESKTOP-<br>B3TEN0M#/Micr<br>osoft Print to PDF | Client/DESKTOP-<br>B3TEN0M#/One<br>Note (Desktop) |  |
|                                                     | Druckauft | räge anzeigen      |                         |                                                                                           |                                                     |                                                                  |                                                        | - 1                                               |  |
| Als Standarddrucker festlegen<br>Druckeinstellungen |           | ddrucker festlegen | CV410                   | NC 0.0111                                                                                 | Nr. 6 200                                           |                                                                  |                                                        |                                                   |  |
|                                                     |           | 53.26) an          | 26) an PDF              | Microsoft XPS<br>Document Writer                                                          |                                                     |                                                                  |                                                        |                                                   |  |
| Druckereigenschaften<br>Verknüpfung erstellen       |           |                    |                         |                                                                                           |                                                     |                                                                  |                                                        | er                                                |  |
|                                                     |           |                    |                         |                                                                                           |                                                     |                                                                  |                                                        |                                                   |  |
| Gerät entf<br>Problemb                              |           | rnen               |                         |                                                                                           |                                                     |                                                                  |                                                        | ~                                                 |  |
|                                                     |           | handlung           | 0 (132.2                | 0 (132.231.53.26) an prints Status: 🚢 Netzwerk verbund Gerätestatus: 0 Dokument(e) in der |                                                     |                                                                  |                                                        |                                                   |  |
| Eigenschaften                                       |           |                    |                         | Modell: Lexmark Universal v2 XL<br>Kategorie: Drucker                                     |                                                     |                                                                  |                                                        |                                                   |  |

Der neue Standarddrucker ist somit festgelegt und durch ein grünes Häkchen gekennzeichnet. Bei jedem Druck aus jeder Anwendung ist dieses Gerät nun voreingestellt.

Orucker (11)

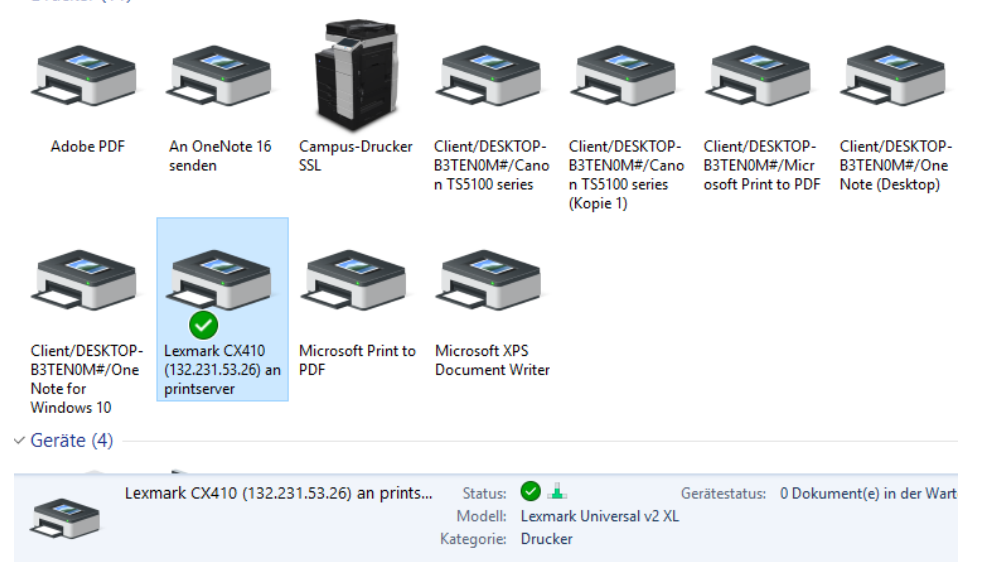